## 有給休暇・休暇の初期設定

### 3 有給休暇の付与日数、使用開始時の日数を設定する

個々のユーザーに、自動付与する日数を設定します。

#### 3-1.「勤怠管理」の管理権限があるユーザーでログインします

「職員管理」から職員一覧を表示し、年休を設定するユーザーの「編集」をクリックします。

| 勤怠管理Scho                               | olNW2 🟫          | ホーム 🕓 勤怠管理 📥 |                      | ■デネット中学校 💄 デネット中学校管理者 ? |              |        |                      |     |  |  |  |  |  |  |
|----------------------------------------|------------------|--------------|----------------------|-------------------------|--------------|--------|----------------------|-----|--|--|--|--|--|--|
| ★ 職員管理     ① 職員管理     ① 職員管理     ①     |                  |              |                      |                         |              |        |                      |     |  |  |  |  |  |  |
| 表示数 50 V Q 検索 + 追加 醫 CSV 出力 - 暨 CSV 取込 |                  |              |                      |                         |              |        |                      |     |  |  |  |  |  |  |
| ユーザーID 🍦                               | 権限               | 氏名 🗍         | 氏名力ナ 🔶               | 所属校 🍦                   | 職務           | 年休残数 🍦 | カードID                | Å.  |  |  |  |  |  |  |
| 1234567                                | システム<br>閲覧<br>打刻 | <u>吉田 悠真</u> | よしだ ゆうま              | <u>デネット中学校</u>          | デネット中学校 事務職員 | 18     | [0] 012E4CE243C1A565 | 編集  |  |  |  |  |  |  |
| 1234569                                | 打刻               | 田中彩          | たなか あや               | <u>デネット中学校</u>          | デネット中学校教員    | 34     |                      | 編集  |  |  |  |  |  |  |
| 1234570                                | 打刻               | <u>上原 恵</u>  | うえはら めぐみ             | <u>デネット中学校</u>          |              | 35     |                      | 編集  |  |  |  |  |  |  |
| a                                      | システム 閲覧<br>打刻    | 勤怠太郎         | きんたい たろう             | <u>デネット中学校</u>          | デネット中学校教員    |        |                      | 編集  |  |  |  |  |  |  |
| a0001                                  | 打刻               | 岡本 大輔        | おかもと だいすけ            | <u>デネット中学校</u>          | デネット中学校教員    |        | 2 編                  | 集編集 |  |  |  |  |  |  |
| admin                                  | システム             | デネット管理用      | デネット                 | <u>デネット中学校</u>          | デネット中学校教員    | 0      | [0] 011053003912C800 | 編集  |  |  |  |  |  |  |
| test0001                               | 打刻               | 松井由紀子        | まつい ゆきこ              | <u>デネット中学校</u>          | デネット中学校教員    | 19     | [0] 012e44a7a5105aa6 | 編集  |  |  |  |  |  |  |
| test_denet                             | 管理               | デネット中学校管理者   | でねっとちゅうがっこうかんり<br>しゃ | <u>デネット中学校</u>          |              | 0      | [0] 012E44A7A50AA733 | 編集  |  |  |  |  |  |  |

### 3-2.「年休設定」を表示します

上記の操作でユーザーの教職員設定が表示されますので、「年休設定」を表示します。

| 勤怠管理SchoolNW2                       | ♠ ホーム 🕓 勤怠管理 👗           | 申請管理 👱 職員管 | 管理 💥 管理者設定 🕶 |          | 聞 デネット中                   | 『学校 💄 デネット中      | 学校管理者 🥐       |
|-------------------------------------|--------------------------|------------|--------------|----------|---------------------------|------------------|---------------|
| ▲ 岡本 大輔の教職員書 < <u>田中影</u> デネット管 前削除 | 設定 よよ情報編集<br><u>理用</u> > | ■ 打刻力-ド設定  | ▶ パスワードの再設定  | ■ グループ設定 | <sup>▶ 年休設定</sup><br>年休設定 | 苗 個人カレンダー        | <b>#</b> 管理権限 |
|                                     | ▶ 年休残数 : 0日 0:0          | 0          |              |          |                           | 国休暇ログ            |               |
|                                     | ★現在の年休付与<br>設定           |            |              |          | ் 2000-04-01              | I ∼ 2099-03-31 🗸 |               |
|                                     |                          |            |              | ●項目の追加   | ba                        | 変更を反明            | ŧ             |

# 有給休暇・休暇の初期設定

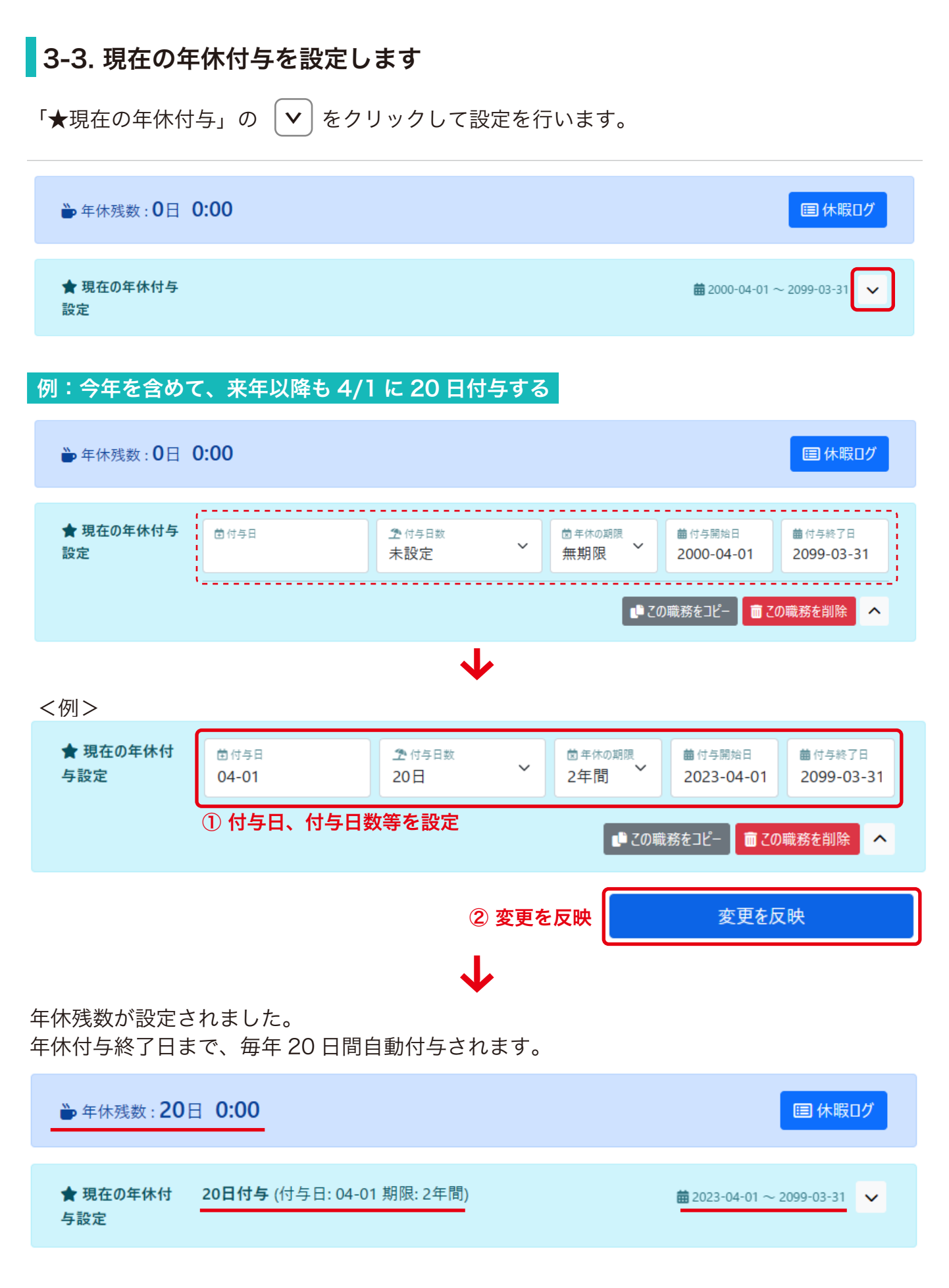

3-4. 初回登録時の年休残数の調整

例:昨年分の繰越を残数に追加(繰り越し分10日、今年度20日付与→計35日)

「項目の追加」をクリックします。

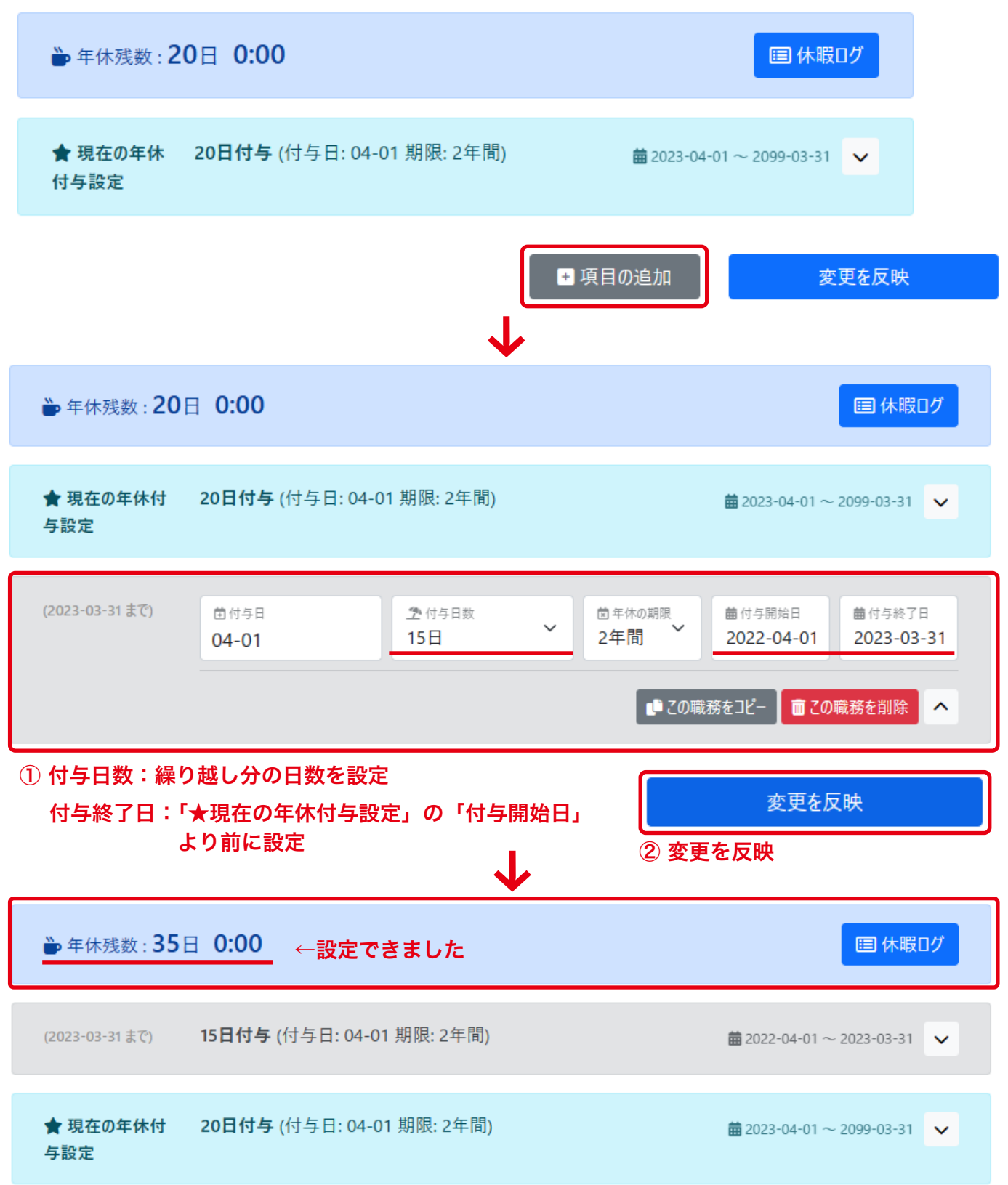

## 有給休暇・休暇の初期設定

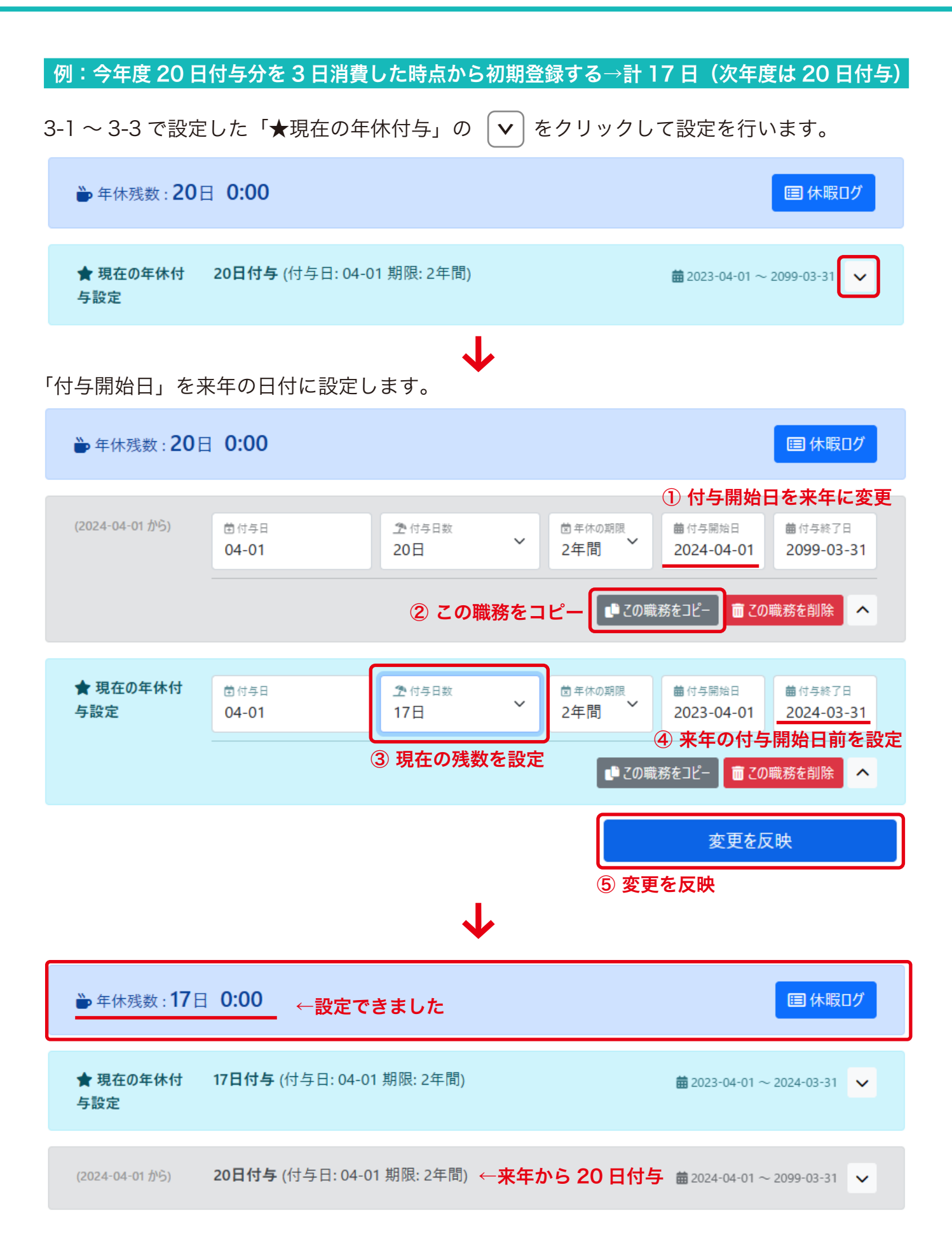